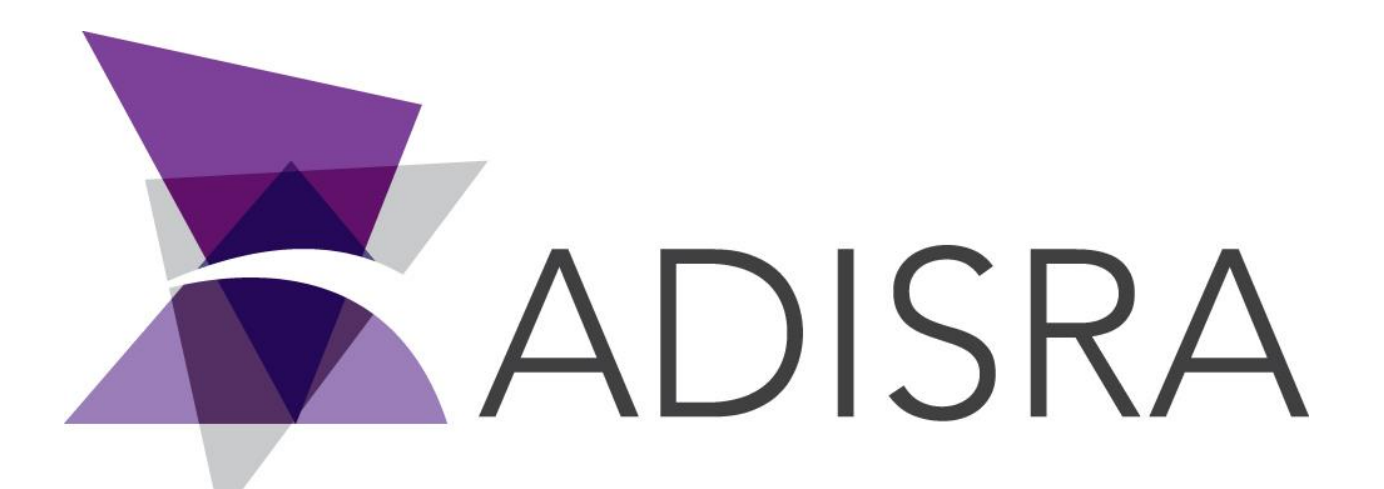

# ADISRA<sup>®</sup> SmartView

# Connecting ADISRA SmartView to MySQL

**Document Information** 

| Software Version: |    | 4.0.3.5        |
|-------------------|----|----------------|
| Creation Date:    | 28 | June, 2022     |
| Last Edit Date:   | 13 | 22, June, 2022 |
| Version:          | 5  | 1.0            |

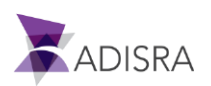

# 1. Purpose of this article

This article aims to show you how to download, install and connect MySQL with ADISRA SmartView.

MySQL is a relational database management system developed by MySQL AB. This software is primarily intended to store and retrieve data as required by other software applications that may run on the same computer or on another computer over a network.

# 2. Downloading MySQL

1. Click on the link below to access the downloads page.

Link: https://dev.mysql.com/downloads/windows/installer/8.0.html

| eneral Availability (GA) Releases Archives   | •      |                            |                         |
|----------------------------------------------|--------|----------------------------|-------------------------|
| MySQL Installer 8.0.28                       |        |                            |                         |
| elect Operating System:<br>Microsoft Windows | ~      | Looking fo<br>versions?    | r previous GA           |
| Windows (x86, 32-bit), MSI Installer         | 8.0.28 | 2.3M                       | Download                |
| (mysql-installer-web-community-8.0.28.0.msi) |        | MD5: 514567a7503999d271a20 | b86057f15d0   Signature |
| Windows (x86, 32-bit), MSI Installer         | 8.0.28 | 435.7M                     | Download                |
|                                              |        |                            |                         |

2. Then click on the link "No Thanks, just start my download".

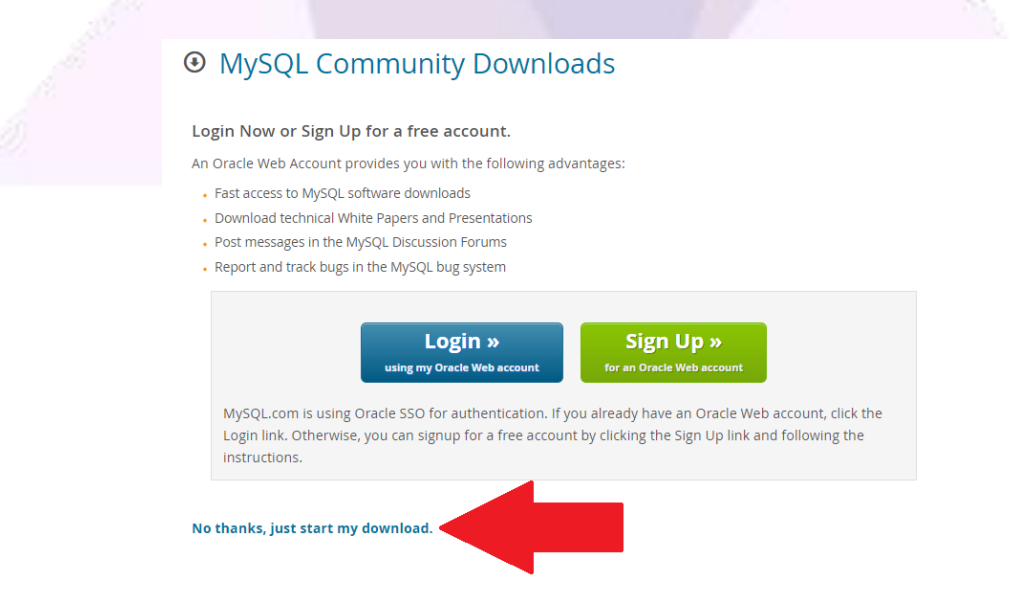

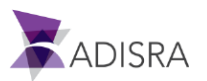

# 3. Installing MySQL

- 1. Run the MySQL installer.
- 2. Select the "Developer Default" installation type.

| MySQL Installer<br>MySQL. Installer<br>Adding Community                                                       | Choosing a Setup Type Please select the Setup Type that suits yo                                                                                                    | — — X                                                                                                    |
|----------------------------------------------------------------------------------------------------|----------------------------------------------------------------------------------------------------|----------------------------------------------------------------------------------------------------|
| Choosing a Setup Type<br>Check Requirements<br>Installation<br>Product Configuration<br>Installation Complete | Developer Default Installs all products needed for MySQL development purposes.     Server only Installs only the MySQL Server product.     Client only Installs only the MySQL Client products, without a server.     Ful Installs all included MySQL products and features. | Setup Type Description Installs the MySQL Server and the tools required for MySQL application development. This is useful if you intend to develop applications for an existing server. This Setup Type includes: * MySQL Server * MySQL Server * MySQL Servers and InnoDB cluster instances. * MySQL Revuer High availability router daemon for InnoDB cluster setups to be installed on application * |
|                                                                                                    | O Custom<br>Manually select the products that<br>should be installed on the<br>system.                                                                                                    | 2                                                                                                    |

3. Select the first option "Connector/Python 8.0.2.8" and click on the "Check" button as shown in the image below.

| 16                                   |                                                                                                    |
|--------------------------------------|----------------------------------------------------------------------------------------------------|
| MySQL Installer                      | - □ >                                                                                                    |
| MySQL. Installer<br>Adding Community | Check Requirements<br>The following products have failing requirements. MySQL Installer will attempt to resolve                                                                                 |
| Choosing a Setup Type                | them automatically. Requirements marked as manual cannot be resolved automatically. Click on each item to try and resolve it manually.                                                          |
| Check Requirements                   | For Product Requirement Status                                                                                                    |
| Installation                         | Connector/Python 8.0.28 Python 64-bit (3.6, 3.7, 3.8, 3.9 or 3.1 Manual                                                                                                    |
| Product Configuration                |                                                                                                    |
| Installation Complete                |                                                                                                    |
|                                      |                                                                                                    |
|                                      |                                                                                                    |
|                                      | Requirement Details                                                                                                    |
|                                      | This is a manual requirement. You can attempt to resolve the requirement using the<br>information provided. When done, you can press the Check button to see if the<br>requirment has been met. |
|                                      | Requirement: Python 64-bit (3.6, 3.7, 3.8, 3.9 or 3.10) is not installed                                                                                                    |
|                                      | Download URL: http://www.python.org/download/ Check                                                                                                    |
|                                      | < Back Next > Cancel                                                                                                    |
|                                      |                                                                                                    |

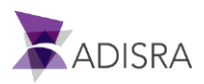

4. Then click "OK".

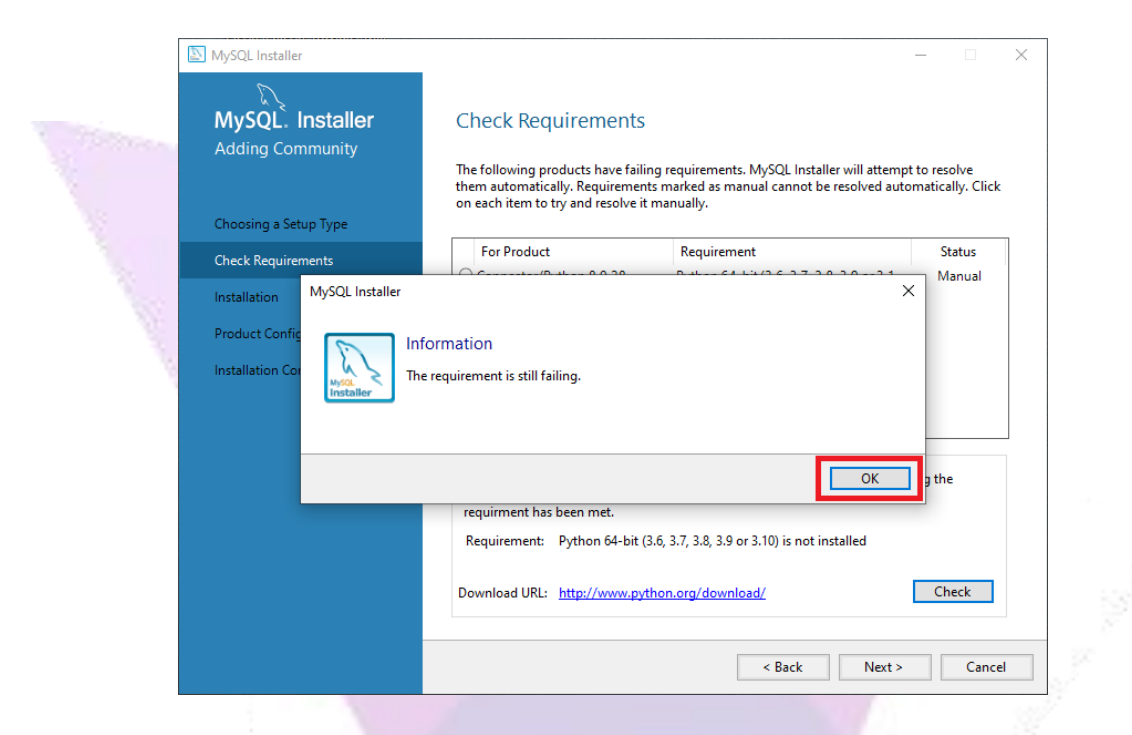

5. If the application fails, click "OK".

| S. SCHORE                                    |                                                                                            |                                                                                                    | 14002.002                                        |
|----------------------------------------------|--------------------------------------------------------------------------------------------|----------------------------------------------------------------------------------------------------|--------------------------------------------------|
| MySQL Installer                              |                                                                                            |                                                                                                    | – 🗆 X                                            |
| MySQL. Installer                             | Check Requireme                                                                            | nts                                                                                                    |                                                  |
| Adding Community                             | The following products have<br>them automatically. Require<br>on each item to try and reso | e failing requirements. MySQL Installer will<br>ements marked as manual cannot be resol<br>sive it manually. | l attempt to resolve<br>ved automatically. Click |
| Choosing a Setup Type                        | ,,                                                                                         | ,, ,                                                                                                    |                                                  |
| Check Requirements                           | For Product                                                                                | Requirement                                                                                                  | Status                                           |
| Installation MySQL Installer                 |                                                                                            | 0 D H 64 12/26 27 20 20                                                                                      | Manual                                           |
| Product Config                               |                                                                                            |                                                                                                    |                                                  |
|                                              | ormation                                                                                   |                                                                                                    |                                                  |
| Installation Col<br>MySqL 2 The<br>Installer | requirement is still failing.                                                              |                                                                                                    |                                                  |
|                                              |                                                                                            |                                                                                                    |                                                  |
|                                              |                                                                                            |                                                                                                    |                                                  |
|                                              |                                                                                            |                                                                                                    | OK g the                                         |
|                                              | requirment has been met.                                                                   |                                                                                                    |                                                  |
|                                              | Requirement: Python 64                                                                     | -bit (3.6, 3.7, 3.8, 3.9 or 3.10) is not installed                                                           | d                                                |
|                                              |                                                                                            |                                                                                                    |                                                  |
|                                              | Download URL: http://ww                                                                    | w.python.org/download/                                                                                       | Check                                            |
|                                              |                                                                                            |                                                                                                    |                                                  |
|                                              |                                                                                            | < Back                                                                                                    | Next > Cancel                                    |
|                                              |                                                                                            |                                                                                                    |                                                  |
|                                              |                                                                                            |                                                                                                    |                                                  |
|                                              |                                                                                            |                                                                                                    |                                                  |

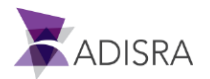

6. Then click "Yes" and then "Next".

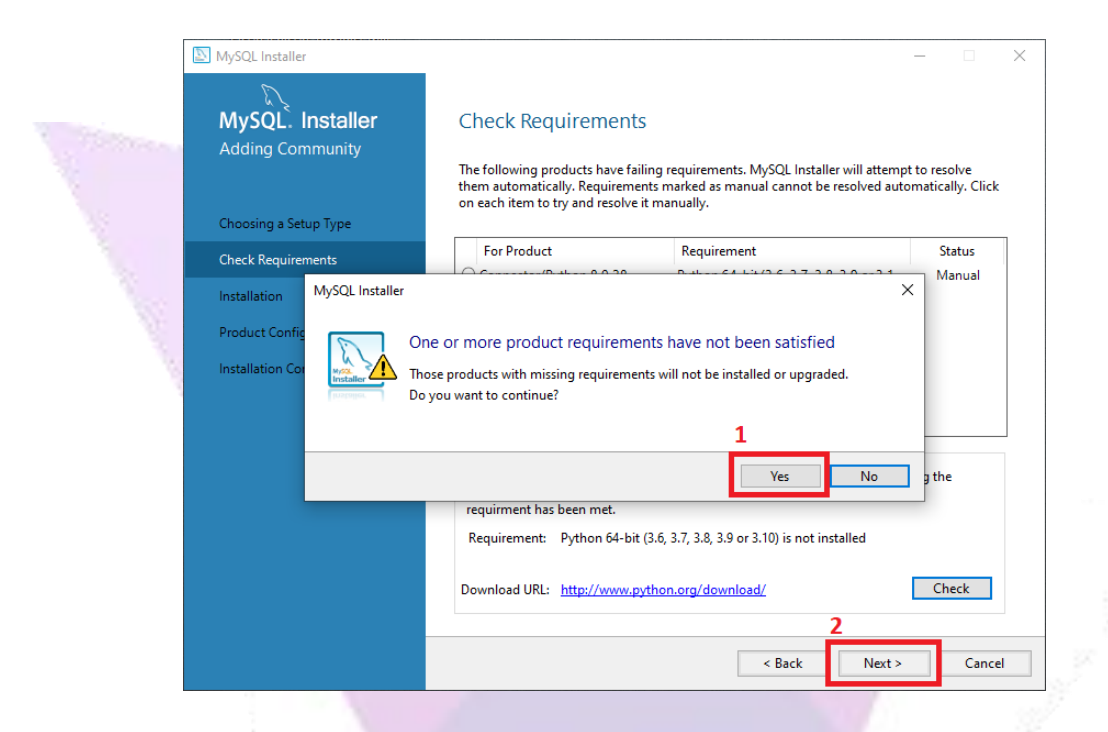

7. Now click on "Next" and wait for the components to be installed.

| to SQL Server 2017 Setup                          |                                                                    |                     | - |             | ×   |
|---------------------------------------------------|--------------------------------------------------------------------|---------------------|---|-------------|-----|
| Install Rules                                     |                                                                    |                     |   |             |     |
| Setup rules identify potential p<br>can continue. | problems that might occur while running Setup. Failures must be co | rrected before Setu | Þ |             |     |
| License Terms                                     | Operation completed. Passed: 3. Failed 0. Warning 1. Skipped       | 0.                  |   |             |     |
| Global Rules                                      |                                                                    |                     |   |             |     |
| Microsoft Update                                  |                                                                    |                     |   |             |     |
| Product Updates                                   | Hide details <<                                                    |                     |   | <u>R</u> e- | run |
| Install Setup Files                               | View detailed report                                               |                     |   |             |     |
| Install Rules                                     |                                                                    |                     |   |             |     |
| Feature Selection                                 | Rule                                                               | Status              |   |             |     |
| Feature Rules                                     | Fusion Active Template Library (ATL)                               | Passed              |   |             |     |
| Instance Configuration                            | Consistency validation for SQL Server registry keys                | Passed              |   |             |     |
| Server Configuration                              | Computer domain controller                                         | Passed              |   |             |     |
| Database Engine Configuration                     | 🔥 Windows Firewall                                                 | Warning             |   |             |     |
| Consent to install Microsoft R                    |                                                                    |                     |   |             | _   |
| Consent to install Python                         |                                                                    |                     |   |             |     |
| Feature Configuration Rules                       |                                                                    |                     |   |             |     |
| Installation Progress                             |                                                                    |                     |   |             |     |
| Complete                                          |                                                                    |                     |   |             |     |
|                                                   |                                                                    |                     |   |             |     |
|                                                   |                                                                    |                     |   |             |     |
|                                                   |                                                                    |                     |   |             |     |
|                                                   |                                                                    |                     |   |             |     |
|                                                   | < ]                                                                | Back <u>N</u> ext   | > | Cance       | I.  |
|                                                   | 2                                                                  |                     |   |             |     |

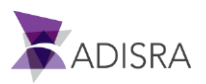

#### 8. Click on "Execute".

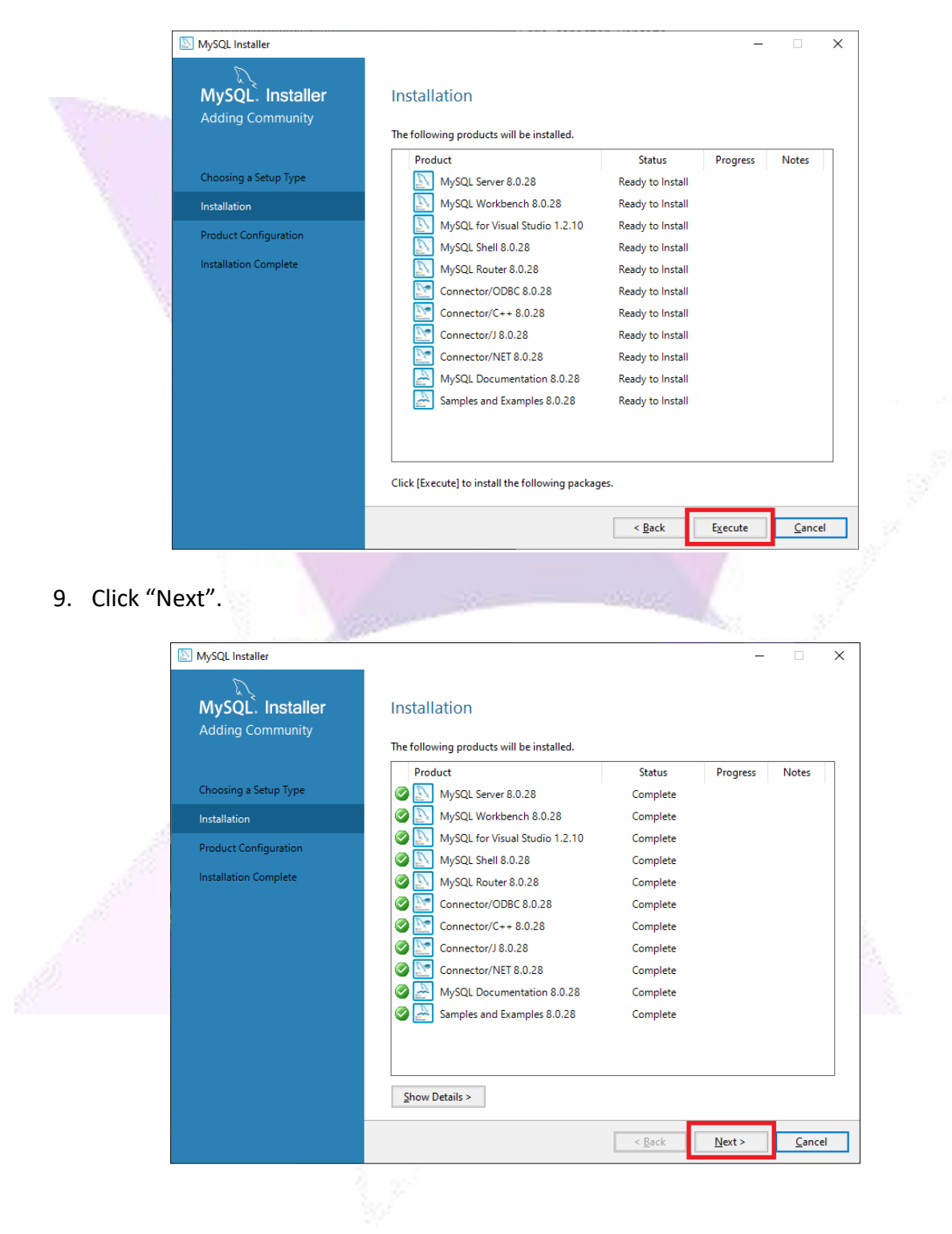

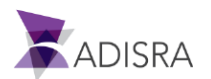

#### 10. Click "Next".

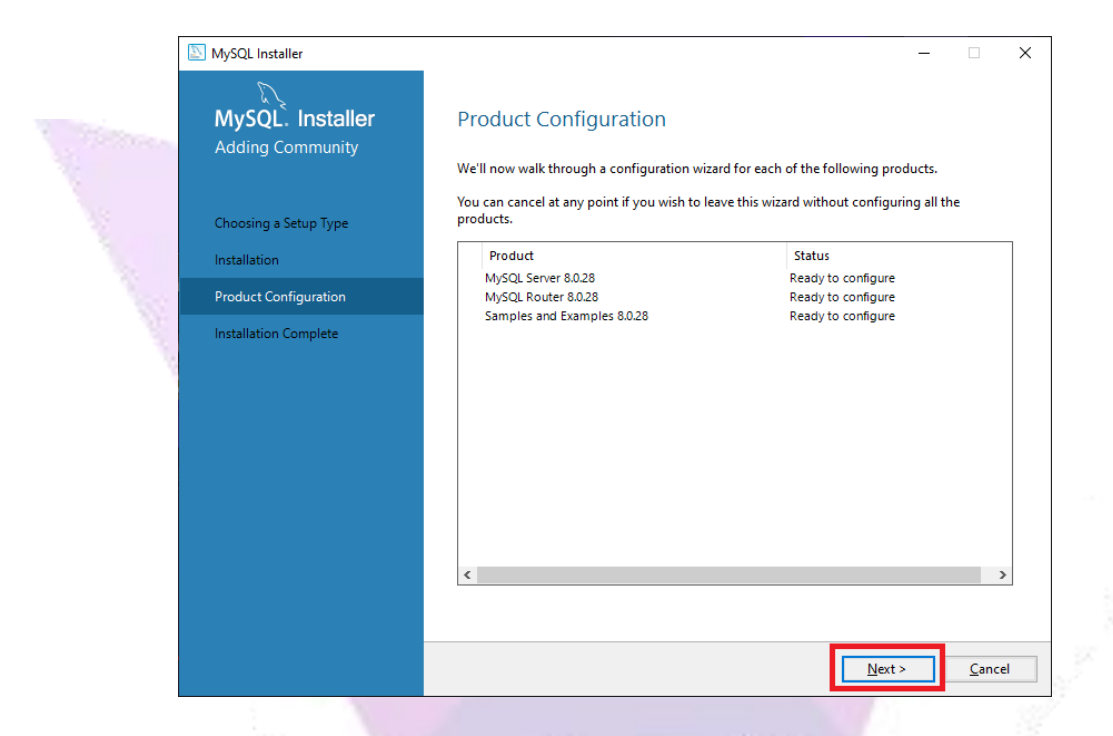

11. In the "Config Type" field, select the "Development Computer" option.

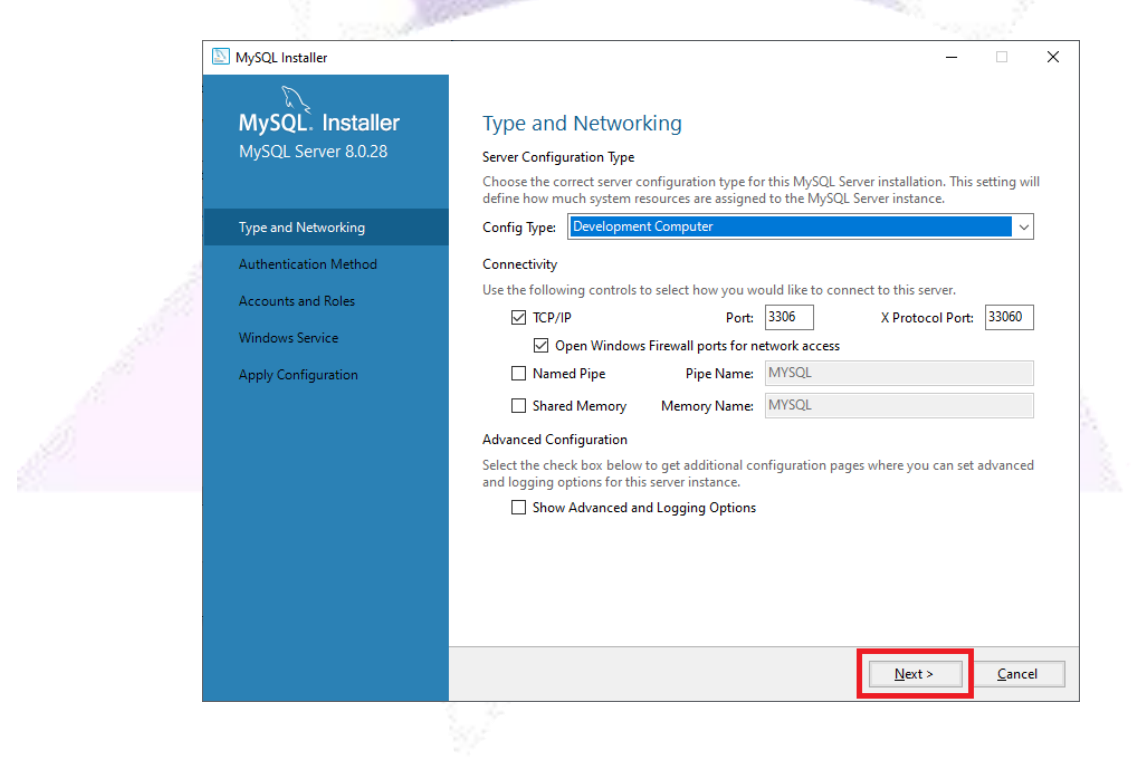

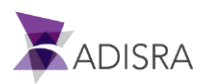

12. Select the "User Strong Password Encryption Authentication (RECOMMENDED)" option.

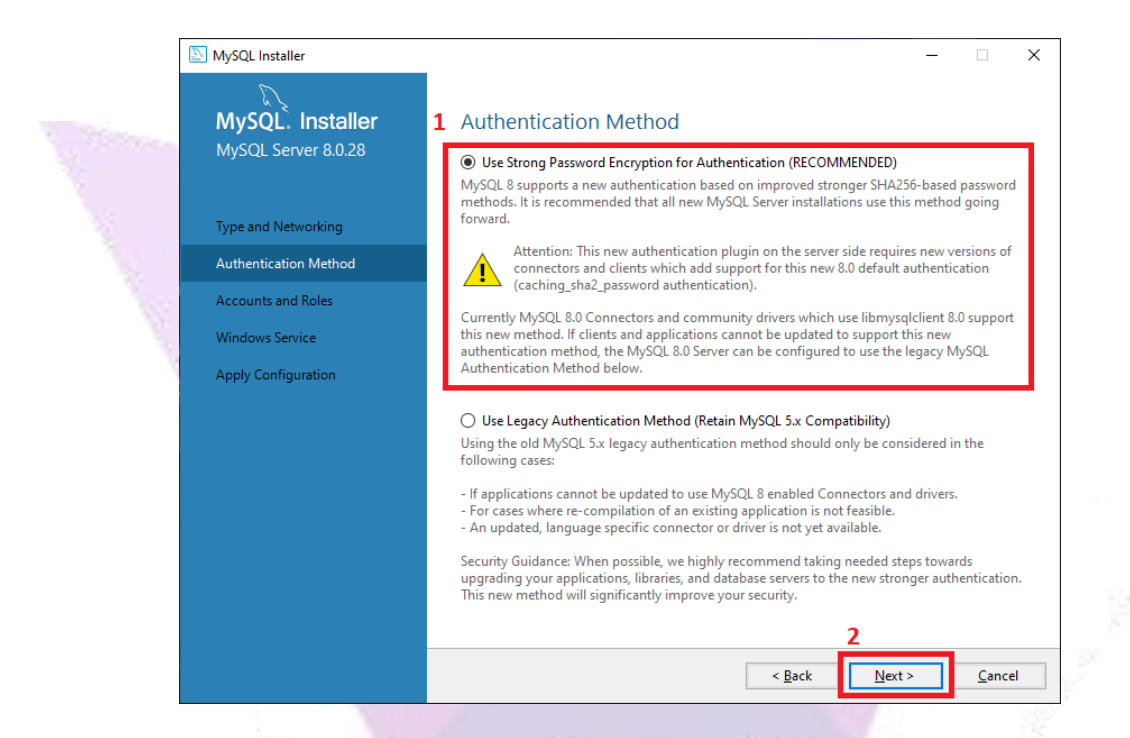

13. The next step is the most important of the installation. Set the password to access MySQL after installation. Then click on "Next".

Attention! This password will be used when connecting to the ADISRA SmartView.

| MySQL Installer                              | – 🗆 X                                                                                                    |    |
|----------------------------------------------|----------------------------------------------------------------------------------------------------|----|
| MySQL. Installer<br>MySQL Server 8.0.28      | Accounts and Roles Root Account Password Enter the password for the root account. Please remember to store this password in a secure                  |    |
| Type and Networking<br>Authentication Method | MySQL Root Password: Repeat Password:                                                                                                    | 5  |
| Accounts and Roles                           | Password strength: Weak                                                                                                    | ٩, |
| Windows Service                              |                                                                                                    | 1. |
| Apply Configuration                          | MySQL User Accounts<br>Create MySQL user accounts for your users and applications. Assign a role to the user that<br>consists of a set of privileges. |    |
|                                              | MySQL User Name Host User Role Add User                                                                                                    |    |
|                                              | Edit User                                                                                                    |    |
|                                              | Delete                                                                                                    |    |
|                                              |                                                                                                    |    |
|                                              | <b>2</b>                                                                                                    |    |
|                                              | < Back Next > Cancel                                                                                                    |    |

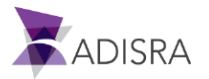

#### 14. Click on "Next".

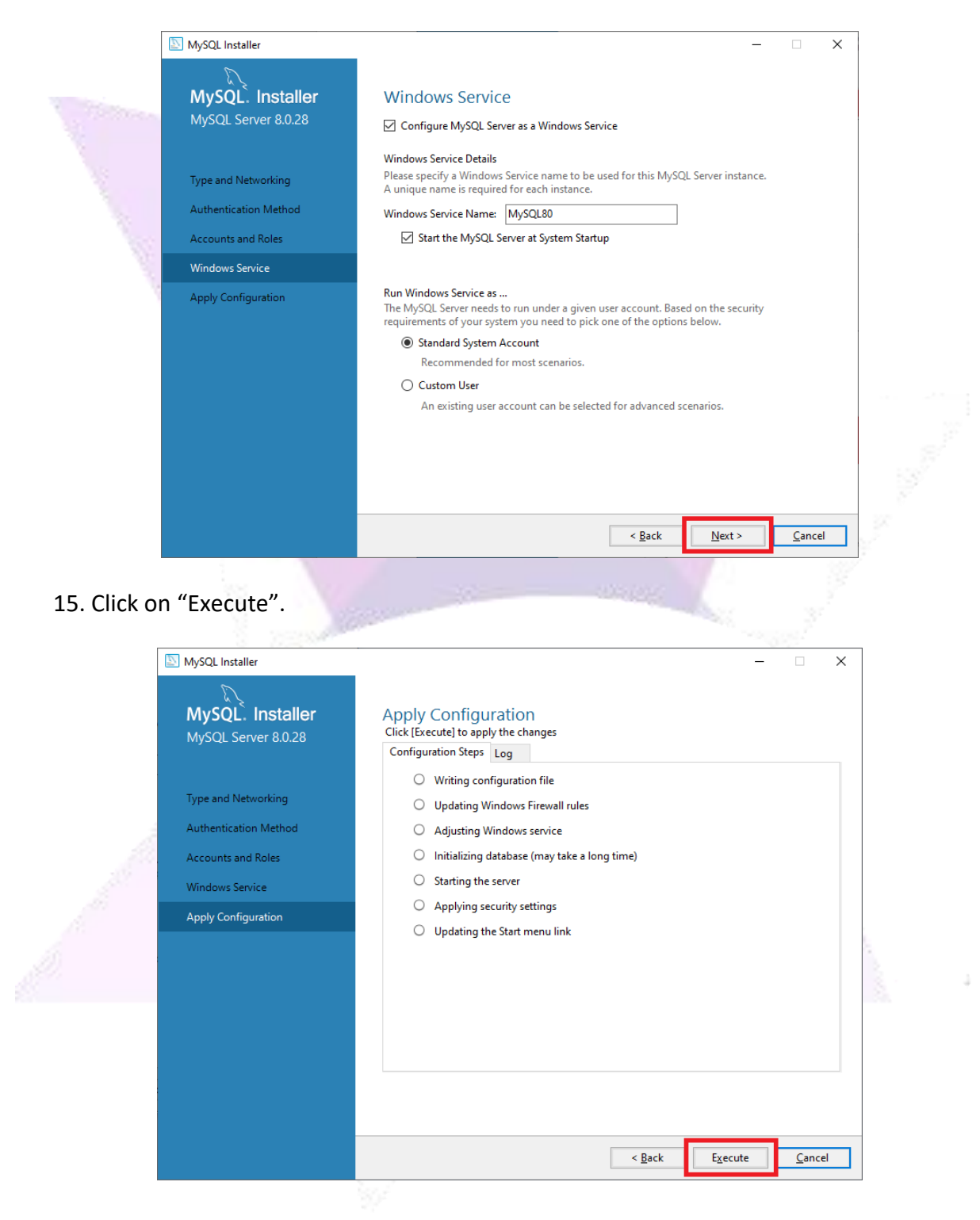

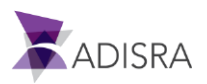

#### 16. Click on "Finish".

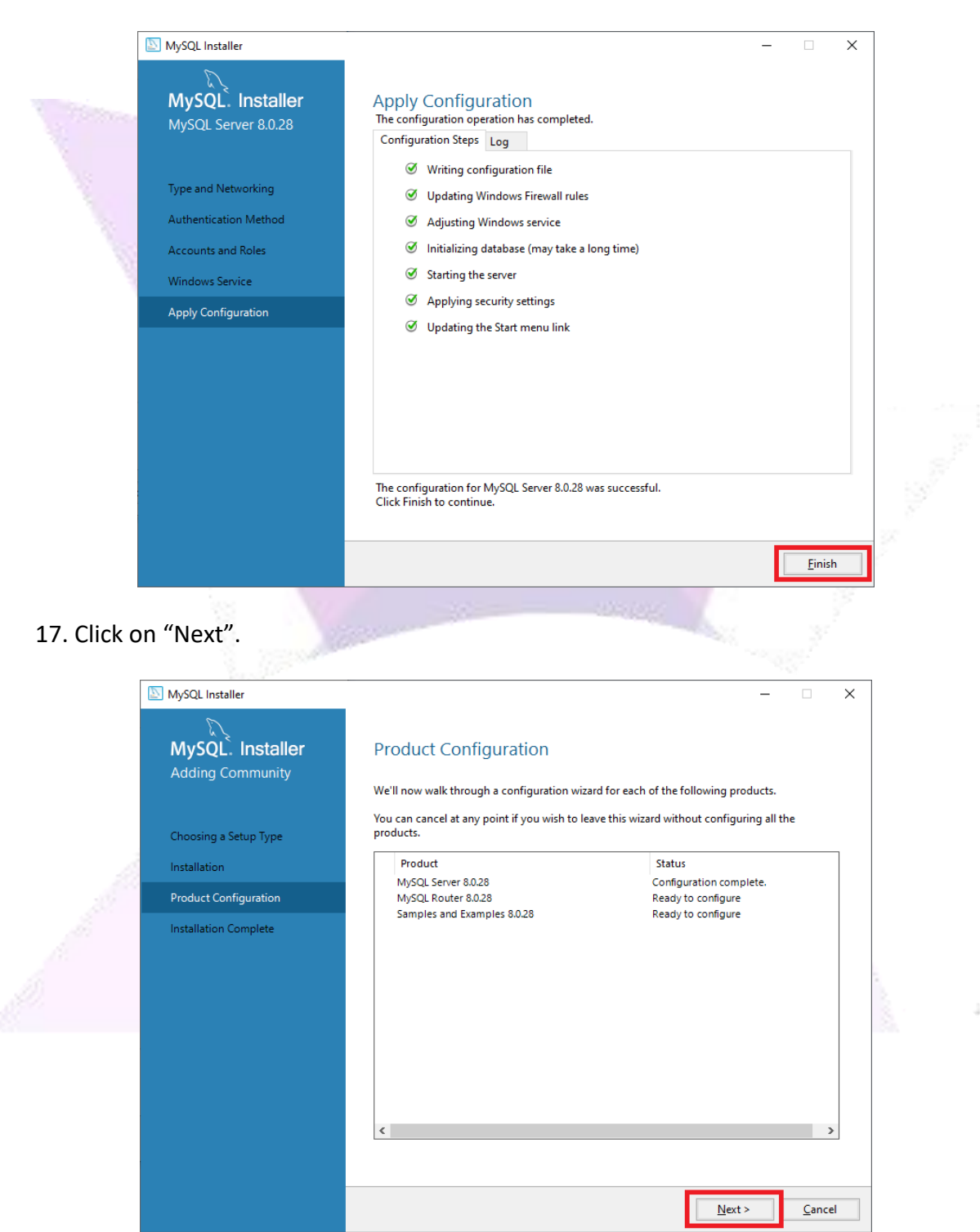

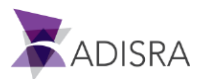

#### 18. Click on "Finish".

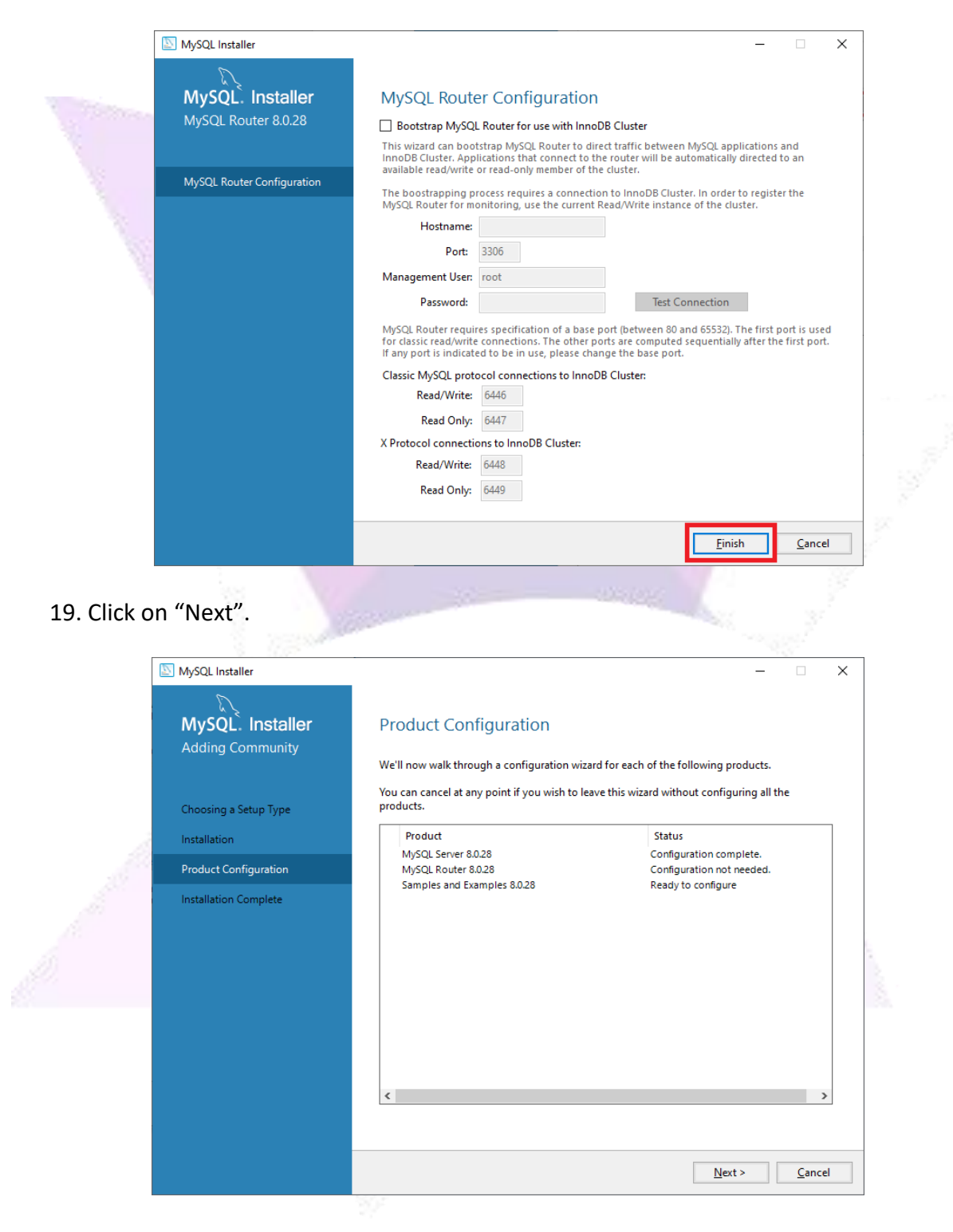

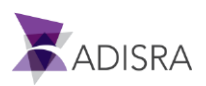

20. Select the option "MySQL Server 8.0.28" and then put the password previously defined and then click the "Check" button.

|    | MySQL Installer<br>MySQL. Installer<br>Samples and Examples |   | Cor          | nnect To Serve                                                          | r<br>tances               | from the | list to receive sample | e schemas a      | nd data.  |          | × |
|----|-------------------------------------------------------------|---|--------------|-------------------------------------------------------------------------|---------------------------|----------|------------------------|------------------|-----------|----------|---|
| 20 | Connect To Server                                           |   |              | Server                                                                  | Port                      | Arch     | Туре                   | Status           |           |          |   |
|    | Apply Configuration                                         |   | Provi        | MySQL Server 8.0.28<br>de the credentials that<br>"Check" to ensure the | 3306<br>should<br>y work. | X64      | Stand-alone Server     | Running<br>ges). |           |          |   |
|    |                                                             | 1 | User<br>Pass | name: root<br>sword: •••••••                                            | 7                         |          | Credentials prov       | ided in Serv     | er config | juration |   |

21. After confirming "Connection Succeeded", click on "Next.

| MySQL Installer       —         MySQL: Installer       Connect To Server         Samples and Examples       Select the MySQL server instances from the list to receive sample schemas and data.         Connect To Server       Port Arch Type         Apply Configuration       MySQL Server 8.0.28         Provide the credentials that should be used (requires root privileges).<br>Click "Check" to ensure they work.         User name:       root                | MySQL Installer       -         MySQL. Installer       Connect To Server         Samples and Examples       Select the MySQL server instances from the list to receive sample schemas and data.         Connect To Server       Port         Apply Configuration       MySQL Server 8.0.28         Provide the credentials that should be used (requires root privileges).<br>Click "Check" to ensure they work.         User name:       root         Password:       ••••••••  |                                          |                                                                              |                              | -18- 000                                     |                                         |
|----------------------------------------------------------------------------------------------------|----------------------------------------------------------------------------------------------------|------------------------------------------|------------------------------------------------------------------------------|------------------------------|----------------------------------------------|-----------------------------------------|
| MySQL. Installer<br>Samples and Examples       Connect To Server         Select the MySQL server instances from the list to receive sample schemas and data.         Connect To Server         Apply Configuration         MySQL Server 8.0.28         Status         Connect To Server         Apply Configuration         Provide the credentials that should be used (requires root privileges).<br>Click "Check" to ensure they work.         User name:       Toot | MySQL. Installer<br>Samples and Examples       Connect To Server         Select the MySQL server instances from the list to receive sample schemas and data.         Connect To Server         Apply Configuration         Provide the credentials that should be used (requires root privileges).<br>Click "Check" to ensure they work.         User name:       root         Password:       ensure they work.                                                                 | NySQL Installer                          |                                                                              |                              |                                              | _ □                                     |
| Select the MySQL server instances from the list to receive sample schemas and data.         Connect To Server         Apply Configuration         Image: MySQL Server 8.0.28         Select the MySQL Server 8.0.28         Select the MySQL Server 8.0.28         Select the Connection succeeded.         Provide the credentials that should be used (requires root privileges).         Click "Check" to ensure they work.         User name:       Toot            | Select the MySQL server instances from the list to receive sample schemas and data.         Connect To Server         Apply Configuration         Image: MySQL Server 8.0.28         Server         Port         Arch         Type         Status         Image: MySQL Server 8.0.28         Server         Provide the credentials that should be used (requires root privileges).         Click "Check" to ensure they work.         User name:         root         Password: | MySQL. Installer<br>Samples and Examples | Connect To Serve                                                             | er                           |                                              |                                         |
| Apply Configuration       Port       Port       Arch       type       Status         Apply Configuration       MySQL Server 8.0.28       3306       X64       Stand-alone Server       Connection succeeded.         Provide the credentials that should be used (requires root privileges).<br>Click "Check" to ensure they work.       Credentials provided in Server configuration                                                                                   | Apply Configuration       Server       Port       Arch       type       Status         Provide the credentials that should be used (requires root privileges).       Click "Check" to ensure they work.       Credentials provided in Server configuration         User name:       root       Prost       Credentials provided in Server configuration                                                                                                    | Connect To Service                       | Select the MySQL server in                                                   | stances from th              | e list to receive sampl                      | e schemas and data.                     |
| Apply Configuration         Provide the credentials that should be used (requires root privileges).         Click "Check" to ensure they work.         User name:       root                                                                                                    | Apply Configuration       Provide the credentials that should be used (requires root privileges).         Click "Check" to ensure they work.         User name:       root         Password:       exercence                                                                                                    |                                          | MySOL Server 8.0.2                                                           | 2 3306 X64                   | Stand-alone Server                           | Connection succeeded                    |
|                                                                                                    | Password:                                                                                                    |                                          | Provide the credentials the<br>Click "Check" to ensure th<br>User name: root | it should be use<br>ey work. | d (requires root privile<br>Credentials prov | iges).<br>vided in Server configuration |

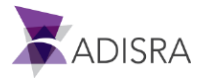

#### 22. Click on "Execute".

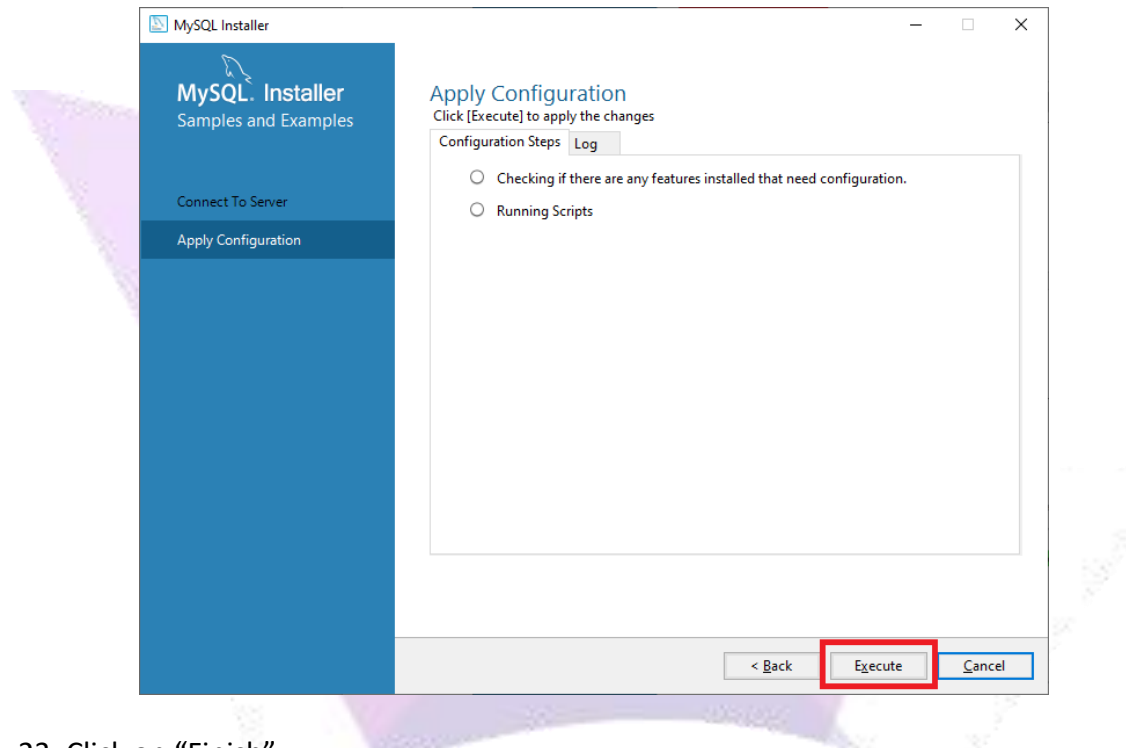

23. Click on "Finish".

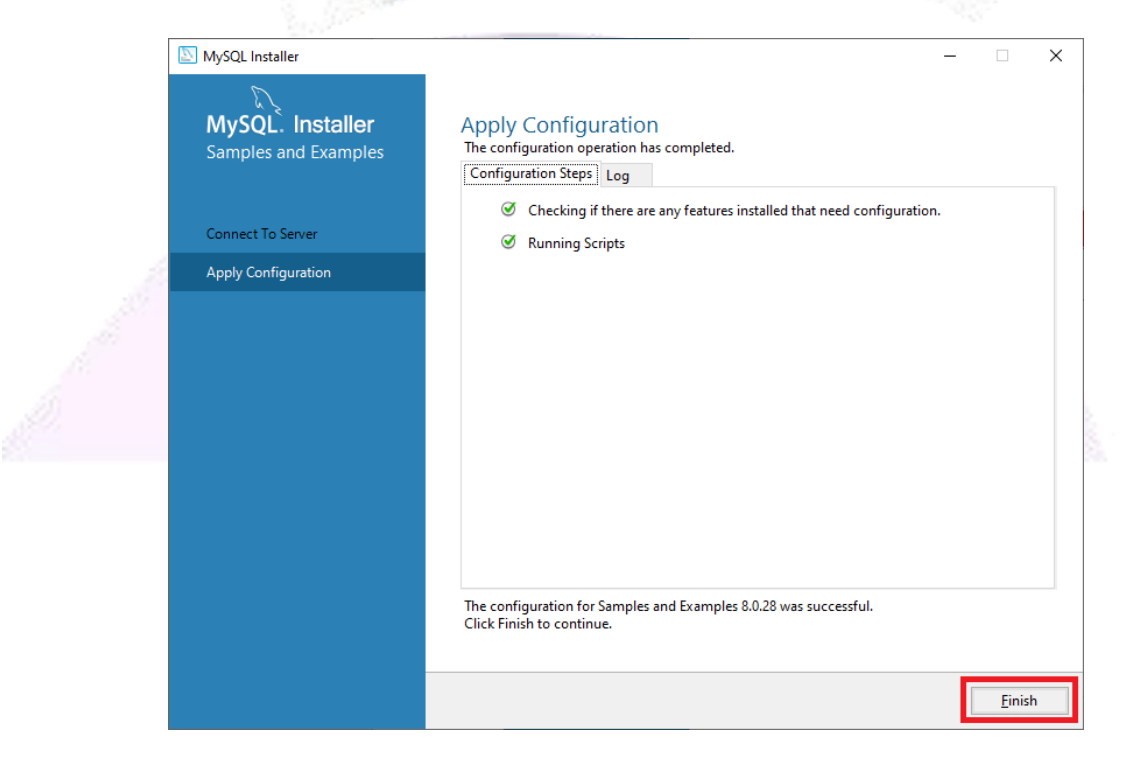

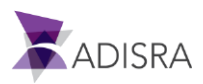

#### 24. Click on "Next".

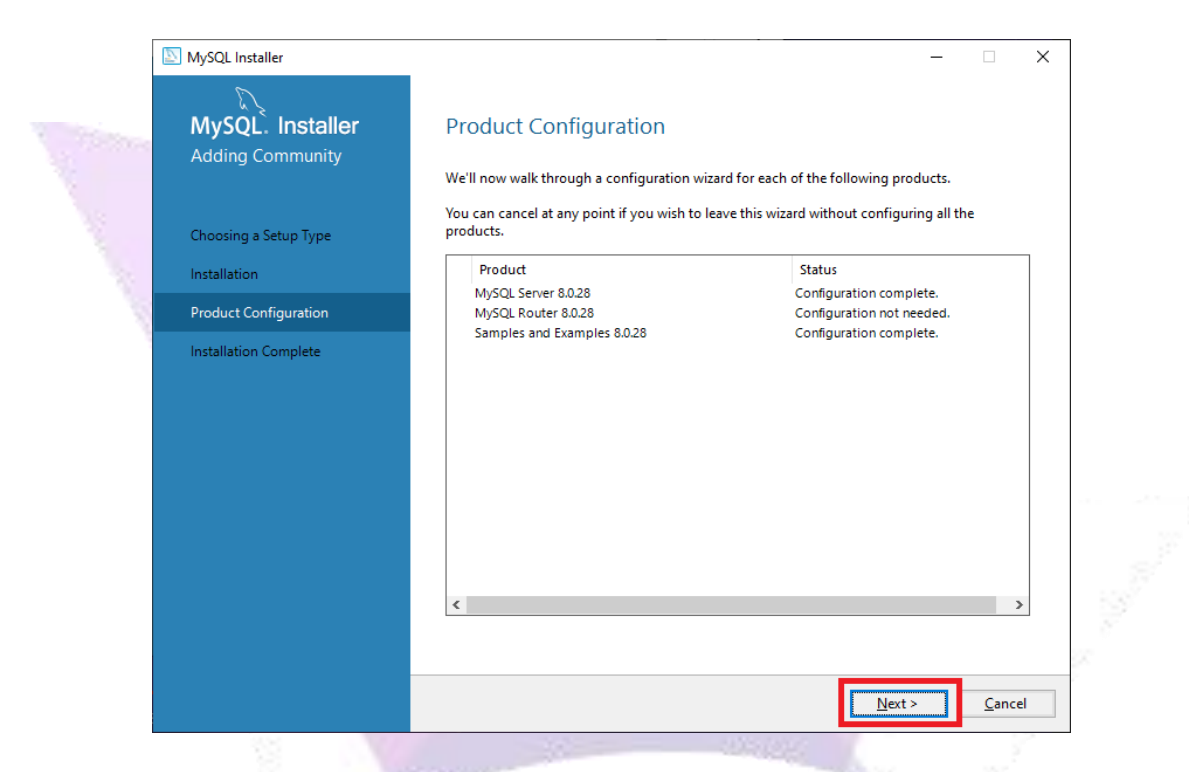

25. Keep only the option "Start MySQL Workbench after Setup" selected and then click on "Finish".

| <u></u>                              |            |                                                                                                    |   |
|--------------------------------------|------------|----------------------------------------------------------------------------------------------------|---|
| NySQL Installer                      |            | - 0                                                                                                    | × |
| MySQL. Installer<br>Adding Community |            | Installation Complete The installation procedure has been completed.                                                                                                    |   |
| <br>Choosing a Setup Type            | 1          | Copy Log to Clipboard                                                                                                    |   |
| Installation                         | - <b>1</b> | Start MySQL Workbench after setup                                                                                                    |   |
| Product Configuration                |            | Start MySQL Shell after setup                                                                                                    |   |
| Installation Complete                |            | The MySQL Shell is an advanced MySQL client application that can be used to work with<br>single MySQL Server instances. Further, it can be used to create and manage InnoDB<br>Cluster, an integrated solution for high availability and scalability of MySQL databases,<br>without requiring advanced MySQL expertise. |   |
|                                      |            | MySQL Shell<br>Client App MySQL Router<br>InnoDB Cluster                                                                                                    |   |
|                                      |            | Refer to the following links for documentation, tutorials and examples on MySQL Shell:                                                                                                    |   |
|                                      |            | MySQL Shell Documentation Setting up a Real World Cluster Blog                                                                                                    |   |
|                                      |            | The All New MySQL InnoDB ReplicaSet Blog Changing Cluster Options Live Blog                                                                                                    |   |
|                                      |            |                                                                                                    |   |
|                                      |            | 2                                                                                                    |   |
|                                      |            | Einist                                                                                                    | h |

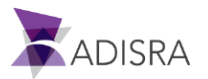

# 4. Create the MySQL Database

After installing MySQL, let's create a database and then a table.

1. With MySQL Workbench open, click on the option "Local Instance MySQL80" as shown in the image below.

| × |
|---|
|   |
|   |
| × |
|   |
|   |
|   |
|   |

2. Then, click on the first line of "Query 1" and enter the command: "CREATE DATABASE DB\_ADISRA;" and then click the button *F*.

| A Local instance MySQL80 >       | × Local instance MySQL80 ×                                       |                              |                   |   |                         |       |
|----------------------------------|------------------------------------------------------------------|------------------------------|-------------------|---|-------------------------|-------|
| <u>File Edit View Query Data</u> | base <u>S</u> erver <u>T</u> ools <u>S</u> cripting <u>H</u> elp |                              |                   |   |                         |       |
| 8 5 6 8 8 8                      | <b>5 1 1</b>                                                     |                              |                   |   | Ø [                     |       |
| Navigator                        | 💠 Query 1 🗙 2                                                    |                              |                   |   | SQLAdditions            |       |
| MANAGEMENT                       | 🖿 🖬 🗲 🛣 👰 🔘 🚳 🔘 🕼                                                | 🕽 🔞 🛛 Limit to 1000 rows 🔹 🖓 | 🍌 🕑 🔍 👖 🖃         |   | ⊲ ⊳   🛛 ? 👫 ?   Jump to |       |
| Server Status                    | 1 • CREATE DATABASE DB_ADISRA;                                   |                              |                   |   |                         |       |
| Ulient Connections               |                                                                  |                              |                   |   | Automatic context ne    | ip is |
| Users and Privileges             |                                                                  |                              |                   |   | manually get help for   | the   |
| Data Export                      |                                                                  |                              |                   |   | current caret position  | or to |
| Lata Import/Restore              |                                                                  |                              |                   |   | toggle automatic he     | lp.   |
| INSTANCE C                       |                                                                  |                              |                   |   |                         |       |
| E Startup / Shutdown             |                                                                  |                              |                   |   |                         |       |
| A Server Logs                    |                                                                  |                              |                   |   |                         |       |
| 🖋 Options File                   |                                                                  |                              |                   |   |                         |       |
| PERFORMANCE                      |                                                                  |                              |                   |   |                         |       |
| Dashboard                        |                                                                  |                              |                   |   |                         |       |
| Performance Reports              |                                                                  |                              |                   |   |                         |       |
| 👌 Performance Schema Setup       |                                                                  |                              |                   |   |                         |       |
| Administration Schemas           |                                                                  |                              |                   |   |                         |       |
| Information                      | ··· •                                                            |                              |                   | > | Context Help Snippets   |       |
|                                  | Output                                                           |                              |                   |   |                         |       |
| No object selected               | T Action Output                                                  |                              |                   |   |                         |       |
|                                  | # Time Action                                                    |                              | Message           |   | Duration / F            | Fetch |
| 3                                | 1 13:45:38 CREATE DATABASE DB ADI                                | SRA                          | 1 row(s) affected |   | 0.016 sec               |       |

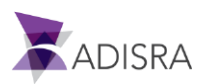

3. On line 2, enter the command "USER DB\_ADISRA;". This command informs that we will use the "DB\_ADISRA" database.

| Local instance MySQL80 ×                                                                                                    | Local instance MySQL80 (db $\times$                             |                             |                                                                                                    |                                     |
|----------------------------------------------------------------------------------------------------|-----------------------------------------------------------------|-----------------------------|----------------------------------------------------------------------------------------------------|-------------------------------------|
| <u>File</u> <u>E</u> dit <u>V</u> iew <u>Q</u> uery <u>D</u> ataba                                                          | ise <u>S</u> erver <u>T</u> ools <u>S</u> cripting <u>H</u> elp |                             |                                                                                                    |                                     |
| o 🖺 🗿 🖉 🖉 🖉 🖉                                                                                                    |                                                                 |                             | Ø 📘                                                                                                    |                                     |
| Navigator                                                                                                    | Query 1 × _2                                                    |                             | SQLAdditions                                                                                                    |                                     |
| MANAGEMENT                                                                                                    | 🖿 🖬 🗲 🛣 🔍 🔘 👧 🔘 🐼 Limit to                                      | 1000 rows 🔹 📩 😻 🔍 👖 🗐       | ✓ ► B? % Jump to                                                                                                    |                                     |
| Server Status  Client Connections  Uters and Privileges  Status and System Variables  Data Export  Data Export  Data Export | 1 • CREATE DATABASE DB ADISRA;<br>2 • USE DB_ADISRA;            |                             | Automatic context hel<br>disabled. Use the toolba<br>manually get help for<br>current caret position o<br>toggle automatic hel | p is<br>ar to<br>the<br>or to<br>p. |
| INSTANCE C<br>Startup / Shutdown<br>Server Logs<br>P Options File                                                           |                                                                 |                             |                                                                                                    |                                     |
| PERFORMANCE                                                                                                    |                                                                 |                             |                                                                                                    |                                     |
| Administration Schemas                                                                                                    |                                                                 |                             |                                                                                                    |                                     |
| 21101118201                                                                                                    | <                                                               |                             | > Context Help Snippets                                                                                                    |                                     |
| No object selected                                                                                                    | Output                                                          |                             |                                                                                                    |                                     |
|                                                                                                    | Action Output                                                   |                             |                                                                                                    |                                     |
|                                                                                                    | Time Action     1 13:45-38 CREATE DATABASE DR ADISRA            | Message<br>1 mw(e) affected | Duration / Fe                                                                                                    | etch                                |
| 2                                                                                                    | 2 13:47:59 USE DB ADISRA                                        | 0 row(s) affected           | 0.000 sec                                                                                                    |                                     |
| 3                                                                                                    | 2 134759 USE DB_ADISRA                                          | 0 rows) affected            | 0.000 sec                                                                                                    |                                     |
|                                                                                                    |                                                                 |                             |                                                                                                    |                                     |

4. In the navigation tree, verify that the new database has been created. If not, update the navigation tree.

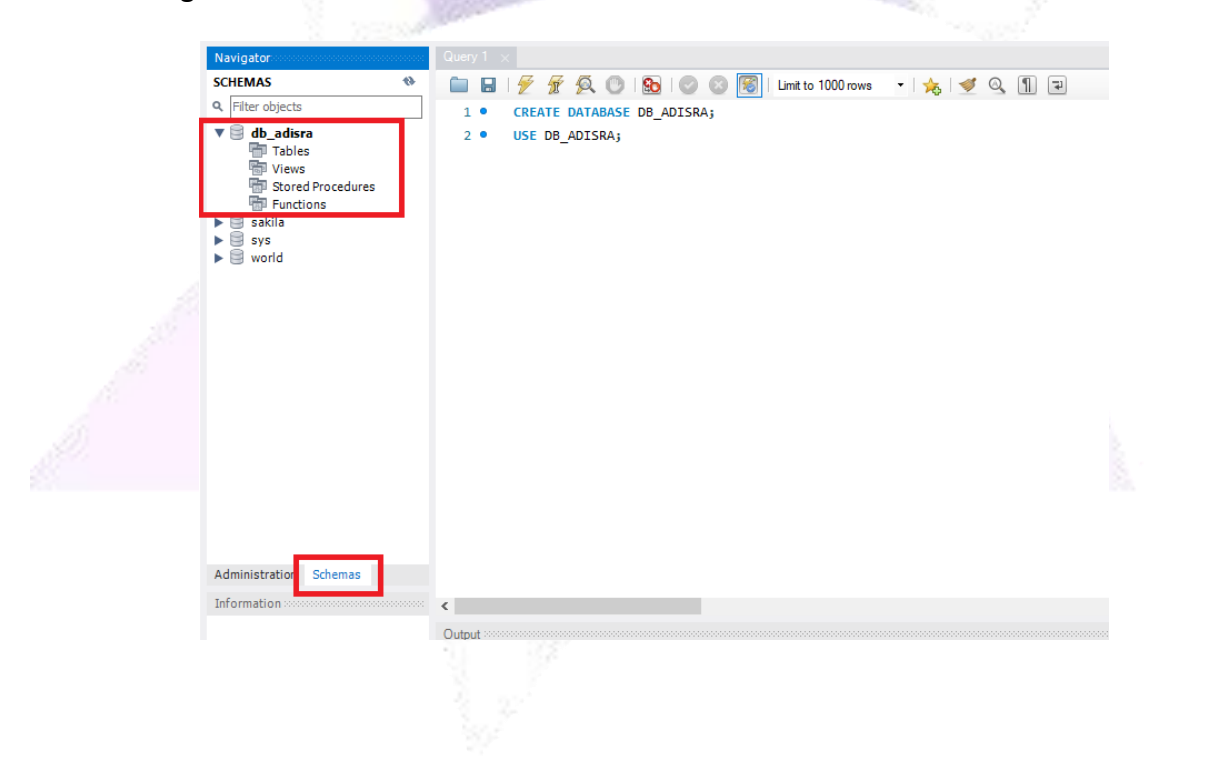

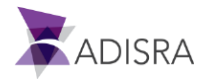

5. Now, expand the new database and right-click on the item "tables" and then on "Create Table...".

| Q Filter objects |                                |
|------------------|--------------------------------|
|                  | 1 • CREATE DATABASE DB_ADISRA; |
| 🔻 🗐 db_adisra    | 2 • USE DB ADISRA;             |
| ► 📅 Tables       | Create Table                   |
| 📅 Stored P       | ro Create Lable Like 🕨         |
| Function         | s Search Table Data            |
| sakila           | Table Data Import Wizard       |
| 🕨 🥃 world        | Refresh All                    |

6. As shown in the image below, enter the table name as "Person" and enter two columns. First column called "idPerson" of type "INT" and another column called "Names" of type "VARCHAR(50) and then click "Apply".

| SCHEMAS                               | -0-             | 1                                              | Table Name:       | Person                           |                |                                                  | Schema:                                     | db_adisra                          |                                                            |                    |     |
|---------------------------------------|-----------------|------------------------------------------------|-------------------|----------------------------------|----------------|--------------------------------------------------|---------------------------------------------|------------------------------------|------------------------------------------------------------|--------------------|-----|
| Filter objects                        |                 |                                                | Collations        | Default Charse                   | et v Def       | fault Collatior 🗸                                |                                             | InnoDR                             |                                                            | ~                  |     |
| ▼ 📑 db_adisra<br>Tables               | -               | Ch                                             | larset/Collation: |                                  |                |                                                  | Engine:                                     | 111000                             |                                                            |                    |     |
| Views Stored Procedures Functions     |                 | с                                              | Comments:         |                                  |                |                                                  |                                             |                                    |                                                            | < ->               |     |
| 🕨 📃 sakila                            | Caluma          |                                                |                   | Detetype                         |                | UQ                                               | B UN                                        | ZF AI 0                            | G Default/Exp                                              | ression            |     |
| sys                                   | 2 ? idP         | rson                                           |                   | INT                              |                |                                                  |                                             |                                    |                                                            |                    |     |
|                                       |                 | les                                            |                   | VARCHAR(50)                      |                |                                                  |                                             |                                    |                                                            |                    |     |
|                                       |                 |                                                |                   |                                  |                |                                                  |                                             |                                    |                                                            |                    |     |
|                                       |                 |                                                |                   |                                  |                |                                                  |                                             |                                    |                                                            |                    |     |
|                                       |                 |                                                |                   |                                  |                |                                                  |                                             |                                    |                                                            |                    |     |
|                                       |                 |                                                |                   |                                  |                |                                                  |                                             |                                    |                                                            |                    |     |
|                                       | Colu            | mn Name:                                       |                   |                                  |                | Data Type:                                       |                                             |                                    |                                                            |                    |     |
|                                       | Colu<br>Charset | mn Name:<br>/Collation:                        | Default Charse    | ✓ Default Co                     | ollatic 🗸      | Data Type:<br>Expression:                        |                                             |                                    |                                                            |                    |     |
|                                       | Colu<br>Charset | mn Name:<br>/Collation:<br>omments:            | Default Charse    | ✓ Default Co                     | ollatic 🗸      | Data Type:<br>Expression:<br>Storage:            | Virtual                                     | s                                  | tored                                                      |                    |     |
|                                       | Colu<br>Charset | mn Name:<br>/Collation:<br>omments:            | Default Charse    | <ul> <li>✓ Default Co</li> </ul> | ollatic 🗸      | Data Type:<br>Expression:<br>Storage:            | Virtual                                     | Si Si                              | tored<br>ot Null U                                         | Inique             |     |
|                                       | Colu<br>Charset | mn Name:<br>/Collation:<br>omments:            | Default Charse    | <ul> <li>✓ Default Co</li> </ul> | ollatic $\vee$ | Data Type:<br>Expression:<br>Storage:            | Virtual<br>Primary K                        | ⊂ si<br>ey □ N<br>□ U              | tored<br>ot Null U<br>nsigned Z                            | Inique<br>ero Fill |     |
|                                       | Colu<br>Charset | mn Name:<br>/Collation:<br>omments:            | Default Charse    | ∨ Default Co                     | ollatic \vee   | Data Type:<br>Expression:<br>Storage:            | Virtual Primary K Binary Auto Incr          | ⊂ Si<br>ey ⊡ N<br>⊡ U<br>ement □ G | tored<br>ot Null U<br>nsigned Za<br>enerated               | Inique<br>ero Fill |     |
| Administration Schemas                | Colu<br>Charset | mn Name:<br>/Collation:<br>omments:            | Default Charse    | ✓ Default Co                     | ollatic $\vee$ | Data Type:<br>Expression:<br>Storage:            | Virtual Primary K Binary Auto Incr          | ey D                               | tored<br>ot Null U<br>nsigned Zu<br>enerated               | Inique<br>ero Fill |     |
| Administration Schemas                | Columns         | mn Name:<br>/Collation:<br>omments:<br>Indexes | Default Charse    | Default Co     Triggers P        | pllatic V      | Data Type:<br>Expression:<br>Storage:<br>Options | Virtual Primary K Binary Auto Incr          | ey N<br>uu<br>ement G              | tored<br>ot Null U<br>nsigned Zo<br>enerated<br>3          | Inique<br>ero Fill |     |
| Administration Schemas                | Columns         | mn Name:<br>/Collation:<br>omments:<br>Indexes | Default Charse    | Default Co     Triggers P        | ollatic V      | Data Type:<br>Expression:<br>Storage:<br>Options | Virtual<br>Primary K<br>Binary<br>Auto Incr | Si<br>ey N<br>U<br>ement G         | tored<br>ot Null U<br>nsigned Zi<br>enerated<br>3<br>Apply | hique<br>ero Fill  | eve |
| Administration Schemas<br>Information | Columns         | mn Name:<br>/Collation:<br>omments:<br>Indexes | Default Charse    | Default Co     Triggers P        | ollatic 🗸      | Data Type:<br>Expression:<br>Storage:<br>Options | Virtual<br>Primary K<br>Binary<br>Auto Incr | Si<br>ey N<br>U<br>ement G         | tored<br>ot Null U<br>nsigned Zi<br>enerated<br>3<br>Apply | inique<br>ero Fill | eve |

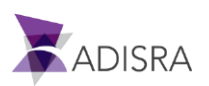

7. Then click on "Apply".

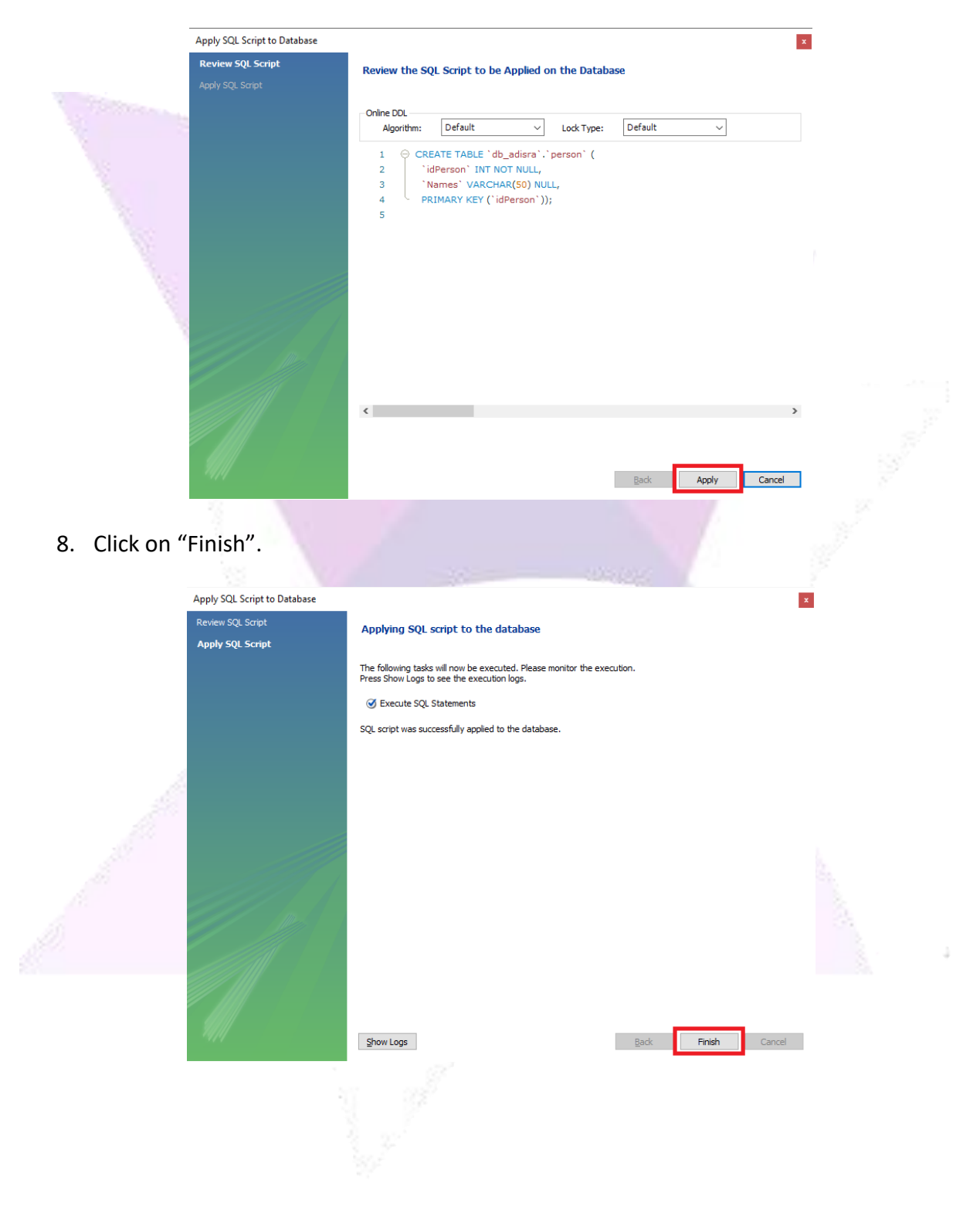

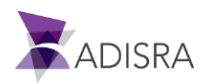

9. Then expand the item "Tables", right-click the new table "Person" and select the option "Select Rows – Limit 1000".

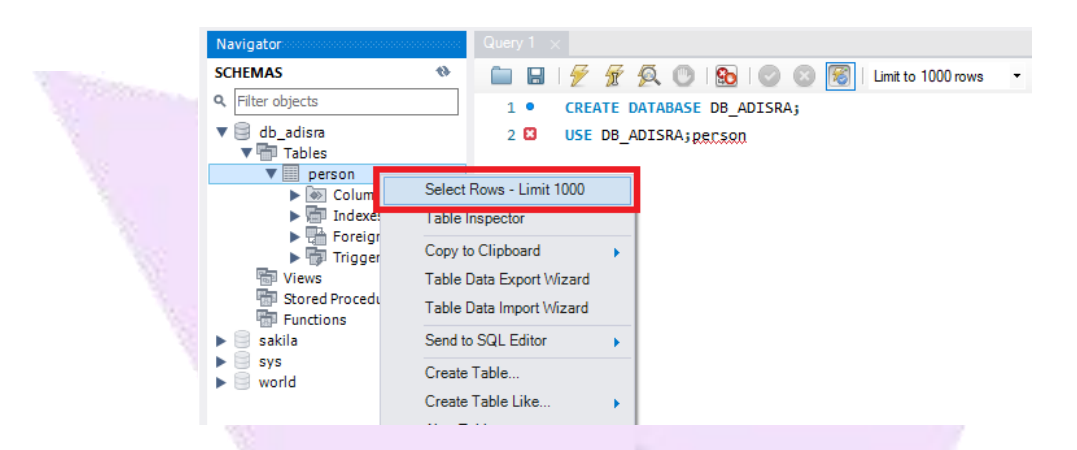

10. Next, the columns with empty rows will be shown. Fill in the lines as shown in the image below. From now on the MySQL database is active, with the Database "DB\_ADISRA" created and a table called "Person" has two columns with some data.

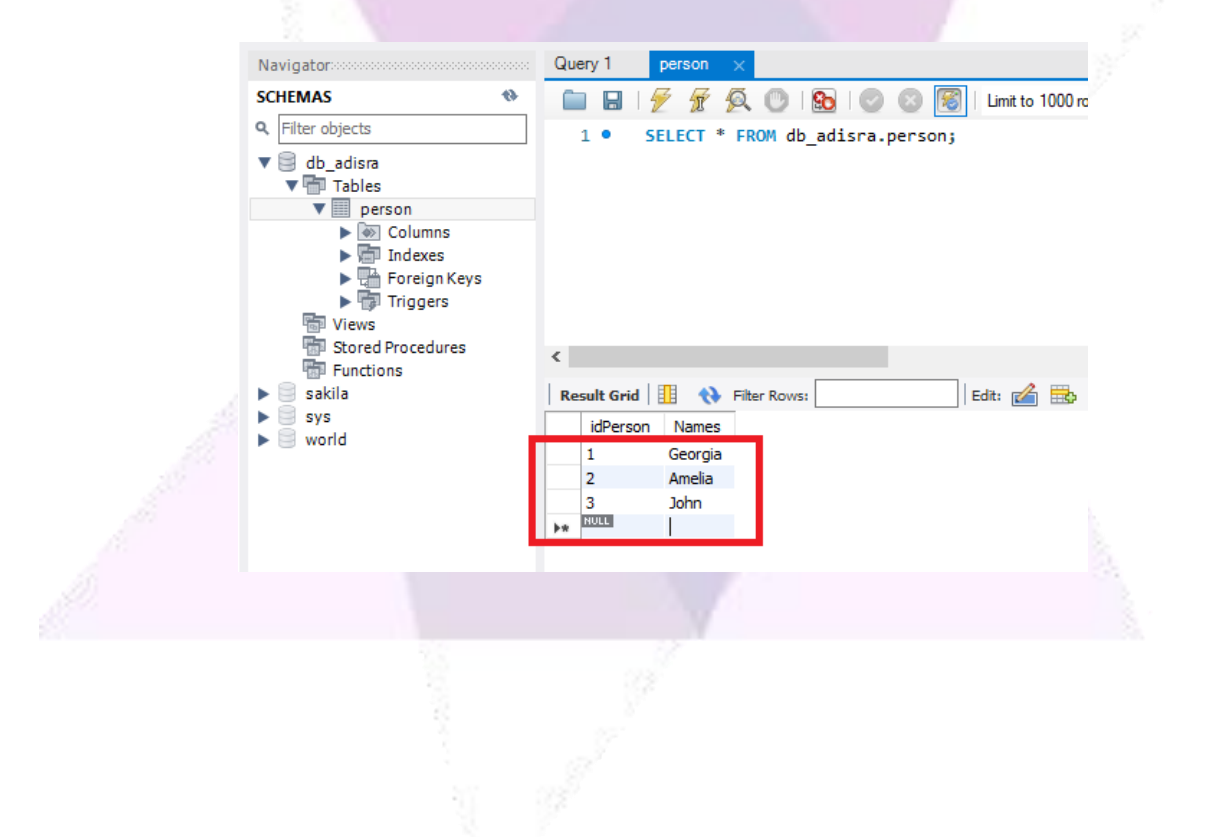

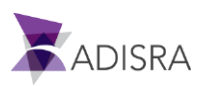

# 5. Adding DSN in ODBC Data Source

Now we will add a DSN in the Windows ODBC Data Source to prepare the connection to ADISRA SmartView.

 Minimize the MySQL Workbench. In the Windows start menu, search for "ODBC Data Source". Click on ODBC Data Source x64 or x86 bits. It is also possible to access the "ODBC Data Source" configuration via the path (Control Panel -> Administrative Tools -> ODBC Data Sources).

| All Apps Documents Web More                     | ore <del>~</del> &         |  |
|-------------------------------------------------|----------------------------|--|
| Best match                                      | 1                          |  |
| ODBC Data Sources (32-bit)                      | 2                          |  |
| Apps                                            | ODBC Data Sources (32-bit) |  |
| 🐺 ODBC Data Sources (64-bit)                    | 2 App                      |  |
| Search the web                                  |                            |  |
| Comput $P$ ODBC Data Source - See web results   | > 🗗 Open                   |  |
| 🔒 🔎 odbc data source <b>s 64-bit</b>            | > G Run as administrator   |  |
| Micros<br>Edge O odbc data source administrator | > Open file location       |  |
| , Podbc data sources 32-bit                     | > Pin to Start             |  |
| ADISF $\mathcal{P}$ odbc data sources           | -t⊐ Pin to taskbar         |  |
| P odbc data source administrator 64             | >                          |  |
| View P odbc data source 64                      | >                          |  |
| ク odbc ce administrator 64-<br>bit              | >                          |  |
| 22-bit odbc                                     | <b>&gt;</b>                |  |
| ODBC Data Sources (32-bit)                      |                            |  |

2. In the ODBC Data Source settings window, click on the "Add..." button to add a new source.

| User DSN System DSN File DSN Drivers Tracing Connection Pooling About                              | - 3 |
|----------------------------------------------------------------------------------------------------|-----|
| Name Platform Driver Add                                                                           |     |
| <u>R</u> emove                                                                                     | Γ   |
| <u>C</u> onfigure                                                                                  |     |
|                                                                                                    |     |
|                                                                                                    |     |
| An ODBC User data source stores information about how to connect to the indicated data provider. A |     |
| User data source is only visible to you, and can only be used on the current machine.              |     |
|                                                                                                    |     |

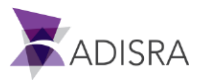

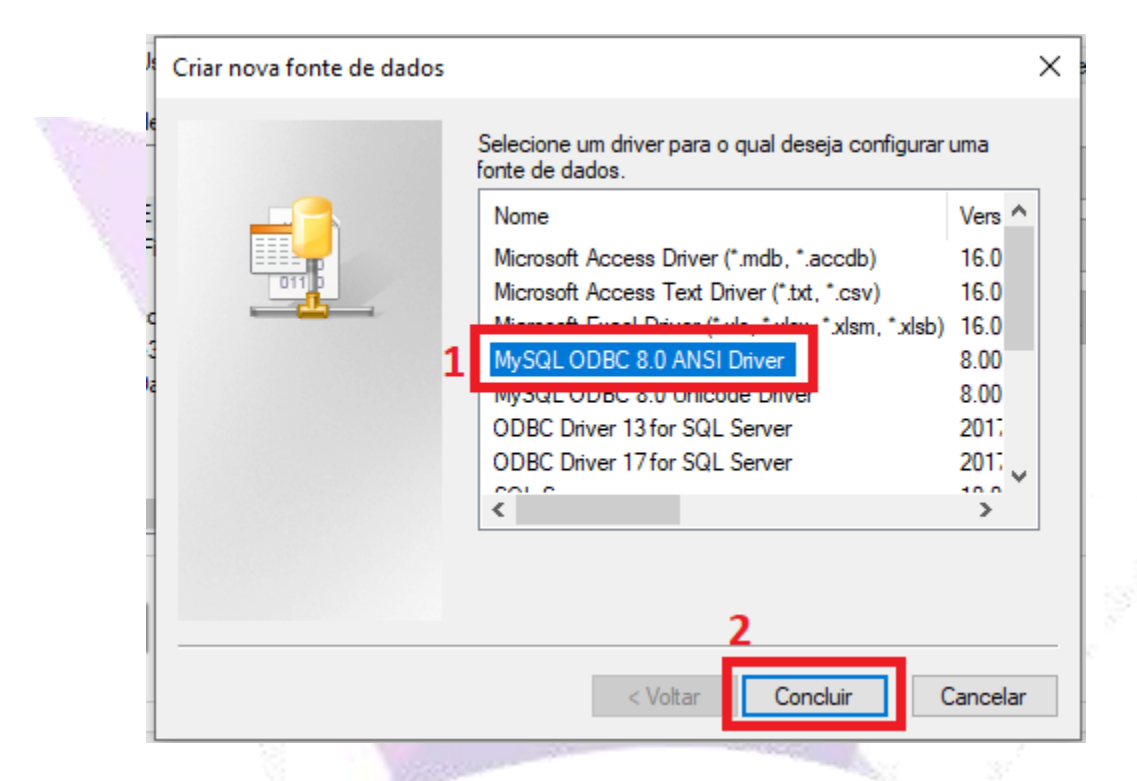

3. Select the MySQL ODBC 8.0 ANSI Driver option and then click "OK".

Attention! If this option is not available, you will need to install the ODBC Driver.

Download the ODBC driver compatible with your processor (x64 or x86) available from the link below.

Link: https://dev.mysql.com/downloads/connector/odbc/

| Windows (x86, 32-bit), MSI Installer       8.0.28       19.9M       Download         (mysql-connector-odbc-8.0.28-win32.msi)       MD5: 02b7d591d2b64eed53111b7009f6d1ac   Signat         Windows (x86, 32-bit), ZIP Archive       8.0.28       19.9M       Download         (mysql-connector-odbc-noinstall-8.0.28-win32.zip)       MD5: 984ad7b46834fc985225a2f0b6535e20   Signat | (mysql-connector-odbC-8.0.28-win32.msi)         MD5: 37536226725744226664344366           Windows (x86, 32-bit), MSI Installer         8.0.28         19.9M           (mysql-connector-odbC-8.0.28-win32.msi)         MD5: 0257d591d2b64eed53111b7009f6           Windows (x86, 32-bit), ZIP Archive         8.0.28         19.9M           (mysql-connector-odbC-noinstall-8.0.28-win32.zip)         MD5: 984ad7b46834fc985225a2f0b655           Windows (x86, 64-bit), ZIP Archive         8.0.28         22.2M | Download          | 22.2M                            | 8.0.28 | Windows (x86, 64-bit), MSI Installer                                       |
|----------------------------------------------------------------------------------------------------|----------------------------------------------------------------------------------------------------|-------------------|----------------------------------|--------|----------------------------------------------------------------------------|
| (mysql-connector-odbc-8.0.28-win32.msi)       MD5: 02b7d591d2b64eed53111b7009f6d1ac   Signat         Windows (x86, 32-bit), ZIP Archive       8.0.28       19.9M       Download         (mysql-connector-odbc-noinstall-8.0.28-win32.zip)       MD5: 984ad7b46834fc985225a2f0b0535e20   Signat                                                                                      | (mysql-connector-odbc-8.0.28-win32.msi)         MD5: 02b7d591d2b64eed53111b7009fd           Windows (x86, 32-bit), ZIP Archive         8.0.28         19.9M           (mysql-connector-odbc-noinstall-8.0.28-win32.zip)         MD5: 984ad7b46834fc985225a2f6b652           Windows (x86, 64-bit)         ZIP Archive         8.0.28         22.2M                                                                                                    | Download          | 19.9M                            | 8.0.28 | Windows (x86, 32-bit), MSI Installer                                       |
| (mysql-connector-odbc-noinstall-8.0.28-win32.zip) MD5: 984ad7b46834fc985225a2f6b6535e20   Signat                                                                                                    | (mysql-connector-odbc-noinstall-8.0.28-win32.zip)         MD5: 984ad7b46834fc985225a2f0b05:           Windows (x86_64.bit)         71P Archive         8.0.28         22.2 M                                                                                                    | Download          | MD5: 02b7d591d2b64eed53111b7009f | 8.0.28 | (mysql-connector-odbc-8.0.28-win32.msi) Windows (x86, 32-bit), ZIP Archive |
|                                                                                                    | Windows (v86 64-bit) 7IP Archive 8.0.28 22.2M                                                                                                    | 0535e20   Signati | MD5: 984ad7b46834fc985225a2f0b05 |        | (mysql-connector-odbc-noinstall-8.0.28-win32.zip)                          |

After installing, go back to the step above. Click the option mentioned in the image above, and then click "Finish".

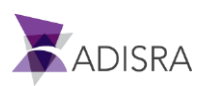

4. Fill in the fields as shown in the image below. In password, enter the password created earlier. Then click the "Test" button and then the "OK" button.

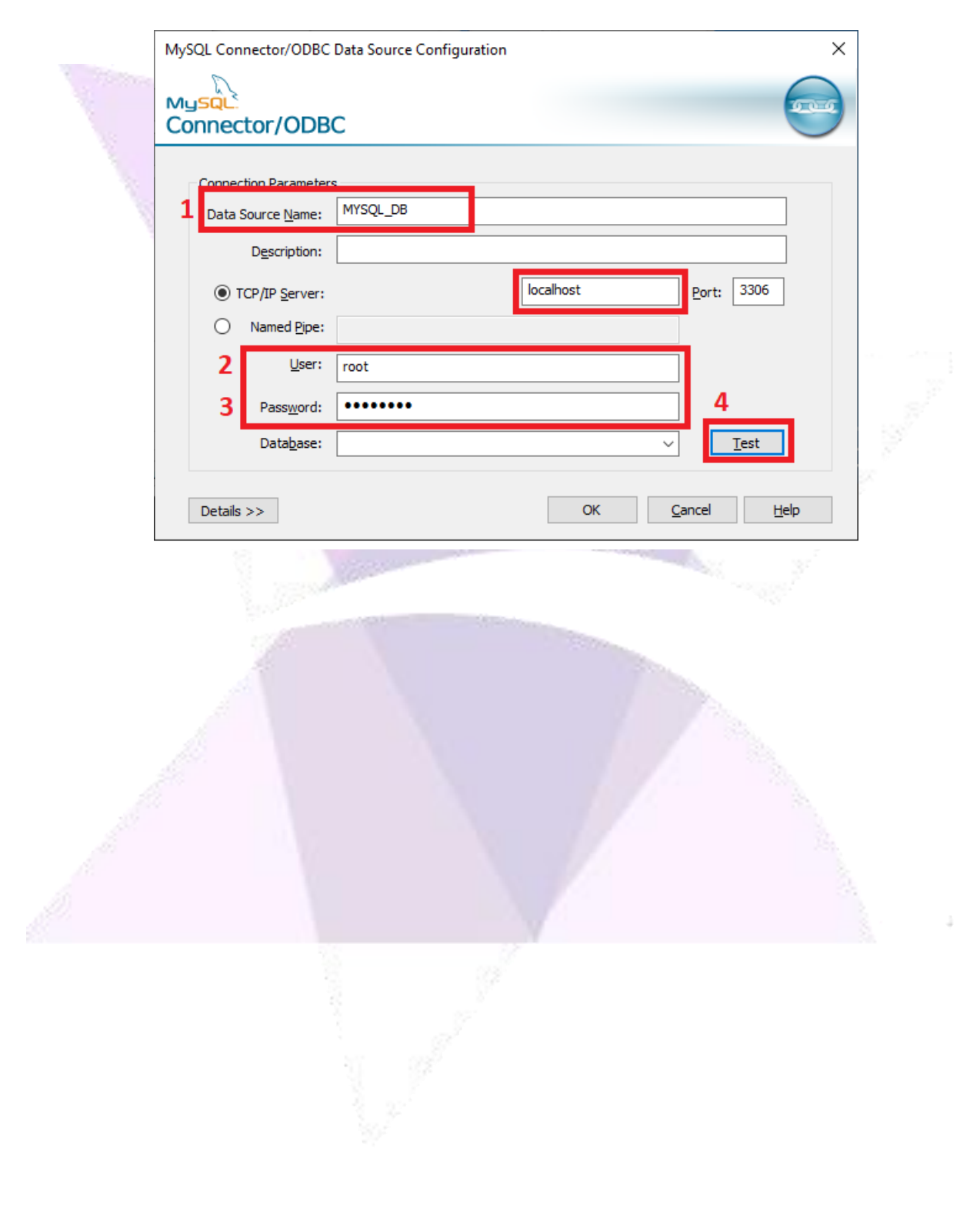

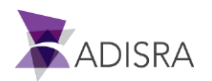

# 6. Configuring ADISRA SmartView

After creating the "DB\_ADISRA" database and the "Person" table with some data, you will learn how to create an ADISRA SmartView connection with the MySQL Database and how to query the data in the "Person" table through the DataGrid object.

1. Open ADISRA SmartView and create a new application. On the top menu, click on the "Settings" tab and then click on the "Database Connections" option.

|                                                                     | 0/10.).                                                                     |                               | 401004.0               | anti firme di O O O O |                           |               |                                                                  |                                   |
|---------------------------------------------------------------------|-----------------------------------------------------------------------------|-------------------------------|------------------------|-----------------------|---------------------------|---------------|------------------------------------------------------------------|-----------------------------------|
| ■ # # # = = # #                                                     | <u>, ordon</u> :                                                            |                               |                        |                       |                           |               |                                                                  |                                   |
| Runtime Verify Vi                                                   | ew Settings Security                                                        | Search L                      | Joense Graphics        |                       |                           |               |                                                                  |                                   |
| how Graphics how Graphics in the Viewer how Languages in the Viewer | Save HTML with the document<br>Mouse events fail through object<br>Graphics | Trend     Points Multipli cts | ers 1 . Resolutions E  | ate and<br>Time *     | OPC Servers<br>v Decimals | of Viewer Web | DataBase<br>Connections - Tags Court                             | nt Redundancy Project<br>Backup * |
| n Tree ▼ ‡ ×                                                        | Graphics1 X                                                                 |                               |                        |                       |                           | = P           | 8                                                                | , <u>, , ,</u>                    |
| DataBase<br>J Tegs<br>Data Types<br>Graphics<br>Templates           |                                                                             |                               |                        |                       |                           |               | 2 DataBase<br>Connections<br>DataBase Connections<br>Screen Tags | Name Type Generic                 |
| Services                                                            |                                                                             |                               |                        |                       |                           |               | Full Screen                                                      | False                             |
| Alarm History                                                       |                                                                             |                               |                        |                       |                           |               | Show Header Buttons                                              | <b>√</b> True                     |
| Tag History                                                         |                                                                             |                               |                        |                       |                           |               | Show In Task Bar                                                 | √True                             |
| Recipes                                                             |                                                                             |                               |                        |                       |                           |               | Start Maximized                                                  | False                             |
| Tunneling                                                           |                                                                             |                               |                        |                       |                           | 1111          | Enable Movement                                                  | ✓True                             |
| Drivers                                                             |                                                                             |                               |                        |                       |                           |               | Dialog                                                           | False                             |
| Images                                                              |                                                                             |                               |                        |                       |                           |               | Single Window                                                    | False                             |
| User Functions Library                                              |                                                                             |                               |                        |                       |                           |               | Horizontal Scroll                                                | False                             |
| System Functions Library                                            |                                                                             |                               |                        |                       |                           |               | Vertical Scroll                                                  | False                             |
|                                                                     |                                                                             |                               |                        |                       |                           |               | Resize Mode                                                      | Can Resize ~                      |
|                                                                     |                                                                             |                               |                        |                       |                           |               | Window Location Setting                                          | Center Screen ×                   |
|                                                                     |                                                                             |                               |                        |                       |                           |               | Window Obda                                                      | 3D Border Window V                |
|                                                                     |                                                                             |                               |                        |                       |                           |               | A Breaker                                                        | 50 00 00 111001                   |
|                                                                     |                                                                             |                               |                        |                       |                           |               | Drusnes                                                          |                                   |
|                                                                     |                                                                             |                               |                        |                       |                           | 11111         | Background                                                       |                                   |
|                                                                     | <                                                                           |                               |                        |                       |                           | · · · · ·     | Seed Grad Img                                                    |                                   |
| ion Tree   Logical Tree                                             | Mode View 🖪 🚬 🚍                                                             | Graphic Items:                | Graphics1(GDocument) 👻 |                       |                           | 0% - 0        |                                                                  |                                   |
| on nee sogian nee                                                   |                                                                             |                               |                        |                       |                           |               |                                                                  |                                   |

2. Click the "+" button to add a new connectivity.

| dia dia dia dia dia dia dia dia dia dia | TataBase Connections    | - 🗆 X     |  |
|-----------------------------------------|-------------------------|-----------|--|
|                                         | 🛖 🖛 💉 🗔                 |           |  |
|                                         | Connection Properties — |           |  |
|                                         |                         |           |  |
|                                         |                         |           |  |
|                                         |                         |           |  |
|                                         | <                       | >         |  |
|                                         |                         | OK Cancel |  |
|                                         |                         |           |  |

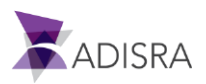

3. Select the "Microsoft MySQL" option.

| TotaBase Connections                                                                                                    | <u> </u>                                                                                                    |
|----------------------------------------------------------------------------------------------------|----------------------------------------------------------------------------------------------------|
| Choose Data Source Data source: Microsoft ODBC Data Source Microsoft SQL Server Microsoft SQL Server Oracle Database PostgresSQL <other></other> | Pescription<br>Use this selection to specify an ODBC<br>user or system data source name to<br>connect to an ODBC driver through the<br>.NET Framework Data Provider for<br>ODBC.                                                                                   |
| Data provider:<br>.NET Framework Data Provider for ODB( 💌                                                                                        |                                                                                                    |
| Always <u>u</u> se this selection                                                                                                    | OK Cancel                                                                                                    |
|                                                                                                    | DataBase Connections Choose Data Source Data source: Microsoft ODBC Data Source Microsoft SQL Server Microsoft SQL Server Microsoft SQL Server DataBase PostgresSQL <other> Data provider: .NET Framework Data Provider for ODB( Always use this selection</other> |

4. Select the option "Use user or system data source name:" and then click on the option "MYSQLDB", in which the DSN was created.

| 14 - 14 - 14 - 14 - 14 - 14 - 14 - 14 -   |                                                                 |                   |    |
|-------------------------------------------|-----------------------------------------------------------------|-------------------|----|
|                                           | Connection Properties                                           | ? ×               | :: |
| :<br>د                                    | urce:                                                           | Change            |    |
|                                           | source specification                                            |                   | ]  |
|                                           | <ul> <li>Use user or system <u>d</u>ata source name:</li> </ul> |                   | 1  |
|                                           | d les ^                                                         | <u>R</u> efresh   |    |
|                                           | 2<br>FL<br>MS, ccess Database                                   | B <u>u</u> ild    |    |
|                                           | Logir MYSQLDB     Process     Use SQLite Datasource     ✓       |                   |    |
| le la la la la la la la la la la la la la | Password:                                                       |                   | A. |
|                                           |                                                                 | Ad <u>v</u> anced |    |
|                                           | Test Connection OK                                              | Cancel            |    |
|                                           |                                                                 |                   |    |

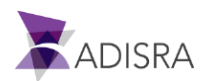

5. Enter the User name "root" and the password created at the time of installation and click the "Test Connection" button. After reporting successful connection to MySQL database, click OK button.

| -  |                   | - Login informa    | auon                   |
|----|-------------------|--------------------|------------------------|
|    |                   | User <u>n</u> ame: | root                   |
|    |                   | <u>P</u> assword:  | ******                 |
|    |                   |                    |                        |
| 6. | Keep the database | name as "          | ODBC001" and click OK. |

| TotaBase Connections                                                          | – 🗆 X                                      |  |
|-------------------------------------------------------------------------------|--------------------------------------------|--|
| Connection Propert<br>Rename Connection<br>Name: ODBC001<br>Default Suffix: 🗹 | ties — — — — — — — — — — — — — — — — — — — |  |
| <                                                                             | OK Cancel                                  |  |

7. Create a new Graphic, and insert a "Datagrid" object.

| 📧 Image      | ComboBox 🗊               | TextBox 📃 🧮 Rectang | e 🔵 Ellipse | [ <sup>ab</sup> ] Groupbo | x 🛄 Tab    | NET .NET cont | ol 🖾 Trend         | DataGrid | 👔 Bar  | Grouping        | Resize Height           | Move To Back  |
|--------------|--------------------------|---------------------|-------------|---------------------------|------------|---------------|--------------------|----------|--------|-----------------|-------------------------|---------------|
| Button       | I Label                  | Symbol Symbol       |             | Screen                    |            | Alarm/Eve     | nt 🛛 📦 Matrix Grid | B        | 1 Line | Unarouping      | ≪⊡• Resize Width        | Move Backmost |
| CheckB       | 3ox   RadioButton        | Slider Line         | PolyLine    | Menu                      |            | HultiTagV     | iewer 🕮 Template   |          | Pie    |                 | Resize Width and Height | Move To Front |
|              | Basic Objects            | Geomet              | ric Objects | Interface 0               | Objects    |               | Advanced Objects   | 74 -     | Charts | Grouping        | Resize                  | Zindex        |
| Navigation 1 | Tree <b>▼</b> ậ :        | × Graphics          | 1* ×        |                           |            |               |                    |          |        |                 |                         |               |
| 🔺 📵 Proj     | ject_DB_SQLite           |                     |             |                           |            |               |                    |          |        |                 |                         |               |
| Þ 🚽          | Tags                     |                     |             |                           |            |               |                    |          |        |                 |                         |               |
| <u> </u>     | Data Types               |                     |             |                           |            |               |                    |          |        |                 |                         |               |
|              | Graphics                 |                     |             |                           |            |               |                    |          |        |                 |                         |               |
|              | Tates                    |                     |             |                           |            | er Action     | Message            | Comment  |        | Timestamp       |                         |               |
| 1 × ×        | 1                        |                     |             |                           | ite        | m0 item1      | item?              | item3    |        | 03/16/2022 06:1 | 2:46 PM                 |               |
| 2.5          | ston                     |                     |             |                           |            |               |                    |          |        |                 |                         |               |
| 15           | ory                      |                     |             |                           |            |               |                    |          |        |                 |                         |               |
| ř.           | Recipes                  |                     |             |                           |            |               |                    |          |        |                 |                         |               |
|              | Reports                  |                     |             |                           |            |               |                    |          |        |                 |                         |               |
|              | Tuppeling                |                     |             |                           |            |               |                    |          |        |                 |                         |               |
|              | Drivers                  |                     |             |                           |            |               |                    |          |        |                 |                         |               |
| <b>1</b>     | Images                   |                     |             |                           |            |               |                    |          |        |                 |                         |               |
|              | Language                 |                     |             |                           | 100        |               |                    |          |        |                 |                         |               |
| i 🎽          | Longoage                 |                     |             | 3                         | <b>P q</b> |               |                    |          |        |                 |                         |               |
| . 🏅          | Custom Exactions Library |                     |             |                           | A 1 1      |               |                    |          |        |                 |                         |               |
| · *          | System Functions Library | ·                   |             |                           |            |               |                    |          |        |                 |                         |               |
|              |                          |                     |             |                           |            |               |                    |          |        |                 |                         |               |
|              |                          |                     |             |                           |            |               |                    |          |        |                 |                         |               |
|              |                          |                     |             |                           |            |               |                    |          |        |                 |                         |               |
|              |                          |                     |             |                           |            |               |                    |          |        |                 |                         |               |
|              |                          |                     |             |                           |            |               |                    |          |        |                 |                         |               |
|              |                          |                     |             |                           |            |               |                    |          |        |                 |                         |               |
|              |                          |                     |             |                           |            |               |                    |          |        |                 |                         |               |
|              |                          |                     |             |                           |            |               |                    |          |        |                 |                         |               |
|              |                          |                     |             |                           |            |               |                    |          |        |                 |                         |               |

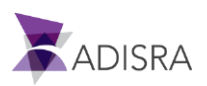

8. In the property list of the datagrid object, in the "Datagrid Config" property, select the option "Table", "ODBC001" and "Person".

| - Datagrid Config —<br>Table |              |  |  |  |  |  |  |
|------------------------------|--------------|--|--|--|--|--|--|
| Connection Item:             | ODBC001      |  |  |  |  |  |  |
| Free Query                   |              |  |  |  |  |  |  |
| Table Name:                  | person       |  |  |  |  |  |  |
| Columns                      |              |  |  |  |  |  |  |
| Column Name:                 | idPerson     |  |  |  |  |  |  |
| Header:                      | idPerson     |  |  |  |  |  |  |
| Width:                       | 50           |  |  |  |  |  |  |
| Is DateTime                  | ?            |  |  |  |  |  |  |
| Column Name:                 | names_Person |  |  |  |  |  |  |
| Header:                      | names_Person |  |  |  |  |  |  |
| Width:                       | 50           |  |  |  |  |  |  |
| Is DateTime                  |              |  |  |  |  |  |  |

9. Now, save the application and set "Graphic1" as the initial Graphic of the Runtime and then start the Runtime. Below the expected result.

| ID | Names  |   |
|----|--------|---|
| 1  | George | 1 |
| 2  | Amelia |   |
| 3  | John   |   |
| -  |        |   |
|    |        |   |
|    |        |   |
|    |        |   |
|    |        |   |
|    |        |   |
|    |        |   |
|    |        |   |
|    |        |   |
|    |        |   |
|    |        |   |
|    |        |   |
|    |        |   |
|    |        |   |
|    |        |   |
|    |        |   |
|    |        |   |
|    |        |   |
|    |        |   |
|    |        |   |
|    |        |   |
|    |        |   |
|    |        |   |
|    |        |   |
|    |        |   |
|    |        |   |
|    |        |   |

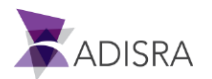